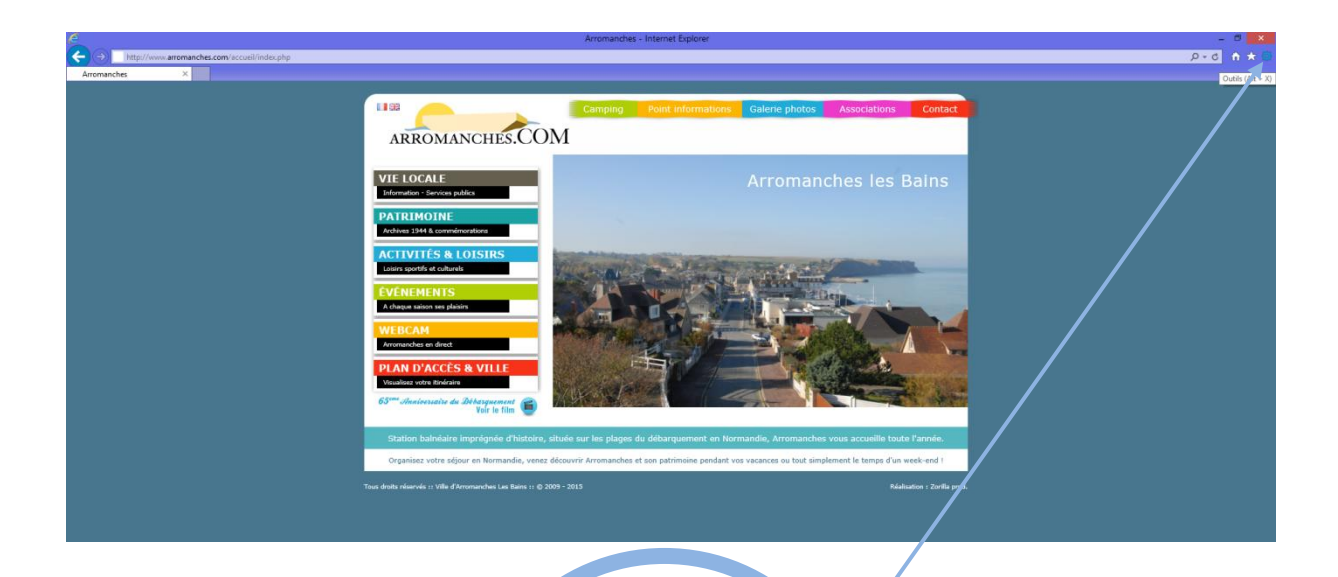

 1/ Click on the Tools icon
(cogwheel) in the top righthand corner of your browser

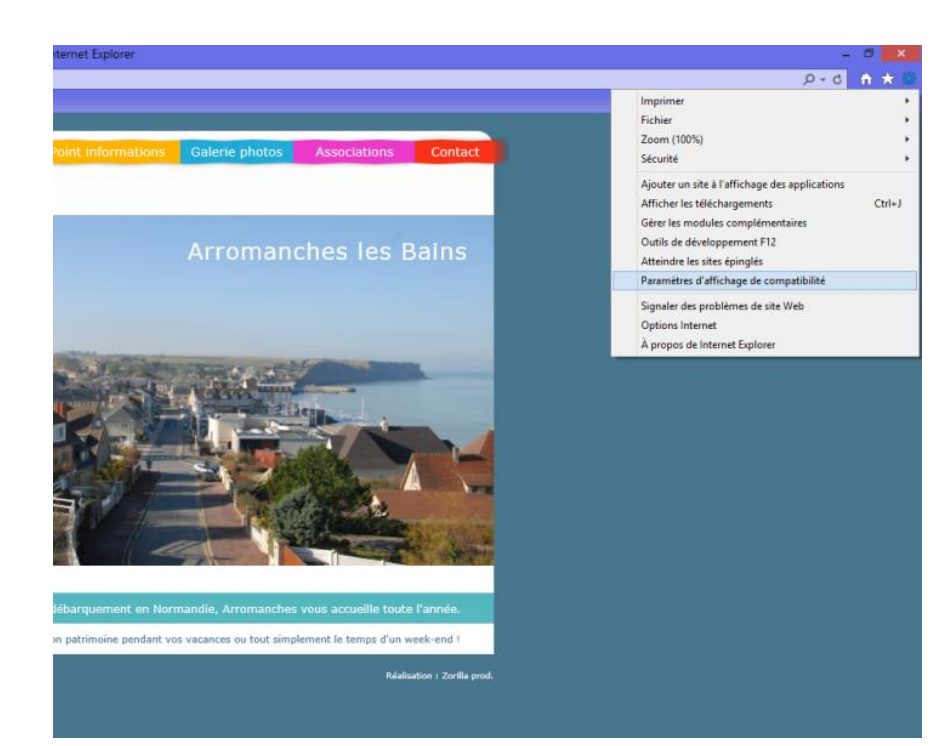

2/ Click on "Compatibility View Settings" in the dropdown menu

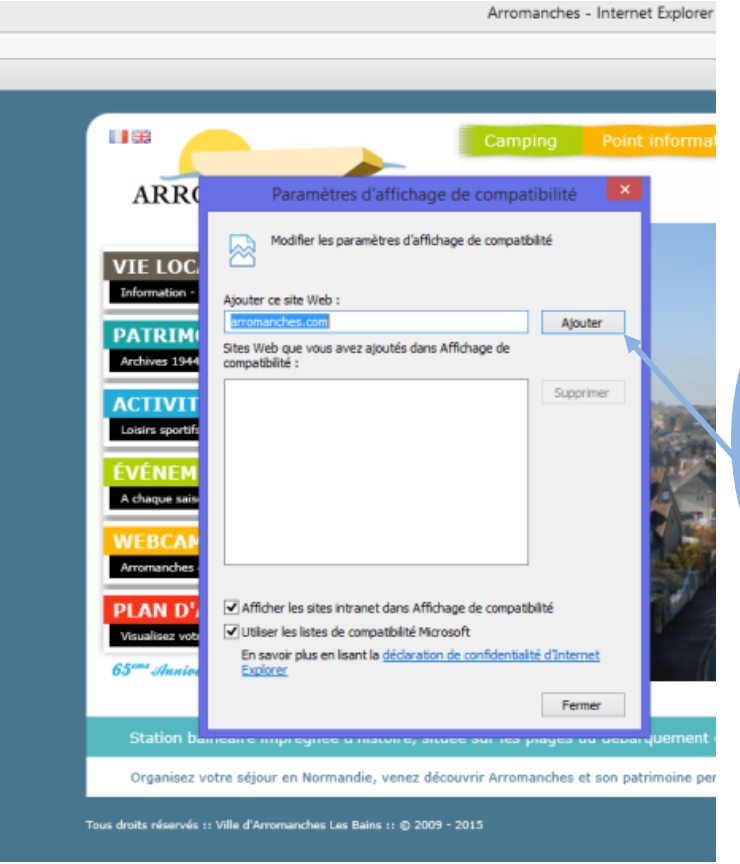

3/ A new window will open.

The arromanches.com website address will already have been entered.

Click on "Add".

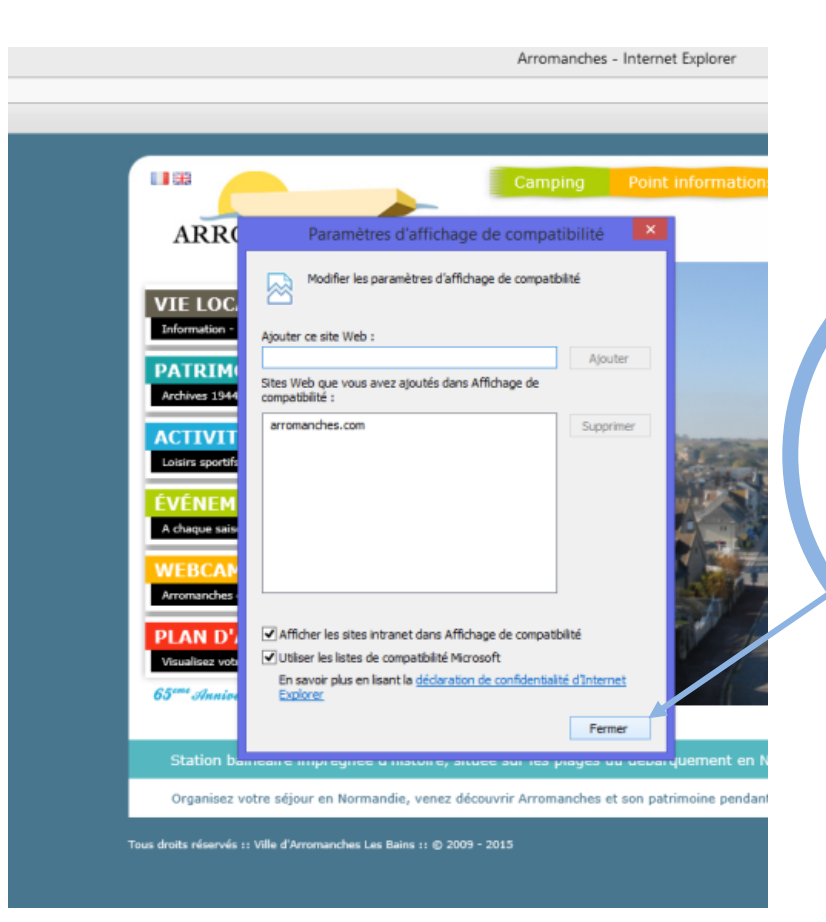

4/ The site will appear in the Compatibility View list.

Click on "Close" at the bottom of the window.

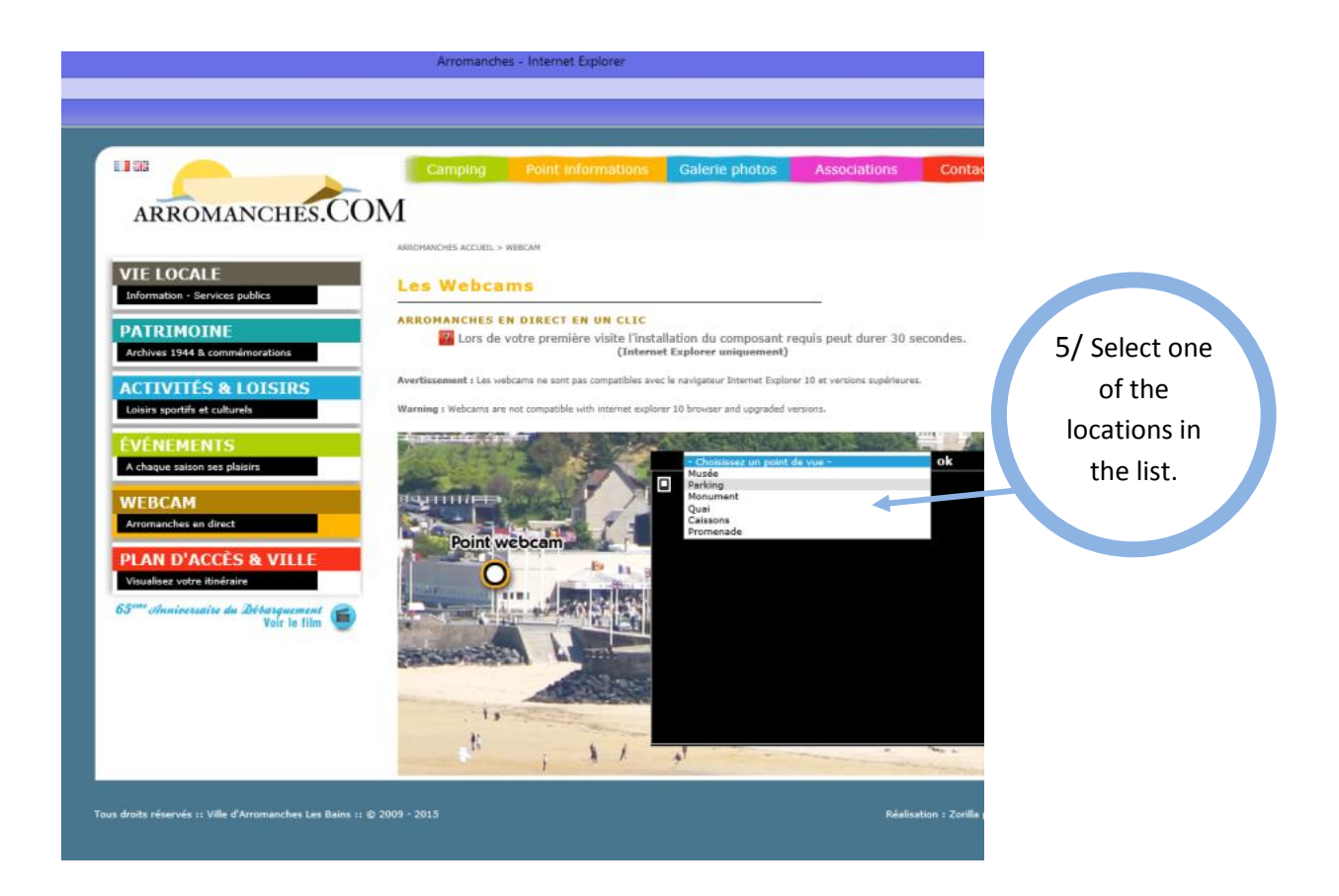

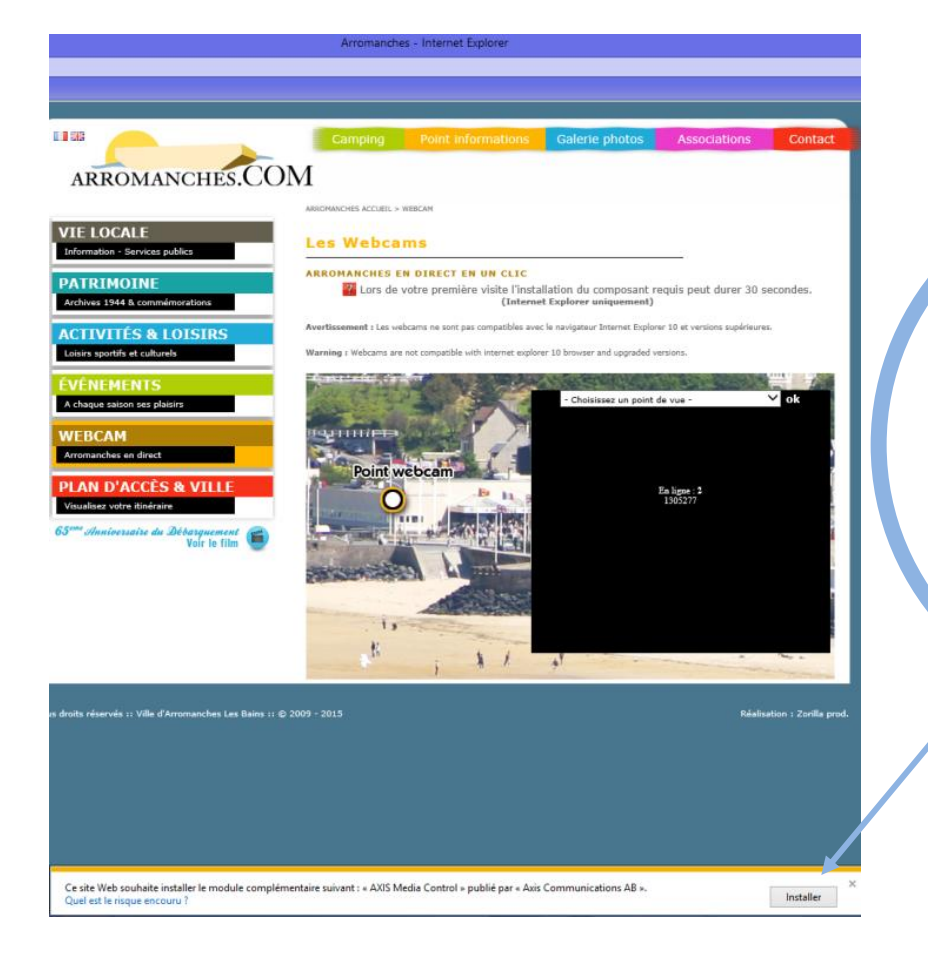

6/ A message will appear at the bottom of the page asking you to install the "AXIS Media Control" plugin.

Click on the "Install" button, then wait a few seconds.